# SISTEMA DE RESERVA DE REFEIÇÕES UNIDADE EDUCACIONAL SANTA CLARA

Prezado(a) usuário(a),

Para realizar suas refeições no Restaurante Universitário da Unidade Educacional Santa Clara é necessário que você acesse o Sistema de Reserva de Refeições e faça a reserva das refeições que você for consumir, mesmo que você não seja assistido com auxílio-alimentação do Programa de Assistência Prioritária da UNIFAL-MG.

Você pode fazer isto diariamente ou semanalmente.

A utilização desse sistema faz-se necessária em virtude do volume de refeições nesta unidade ainda ser muito baixo e inconstante, desta forma com a utilização do sistema evitam-se imprevistos como falta de refeições, bem como desperdício de alimentos levados em excesso.

#### **1. ACESSO AO SISTEMA:**

### **1. ACESSO AO SISTEMA DE RESERVAS DE REFEIÇÕES:**

O sistema está disponível na página do Restaurante Universitário, que pode ser acessado de quatro formas diferentes, conforme explicado a seguir. Escolha a que mais lhe agradar:

1) Diretamente pelo link <a href="https://www.unifal-mg.edu.br/prace/restaurante-universitario/">https://www.unifal-mg.edu.br/prace/restaurante-universitario/;</a>;

2) Clicando no banner que circula na página inicial da PRACE (conforme imagem abaixo):

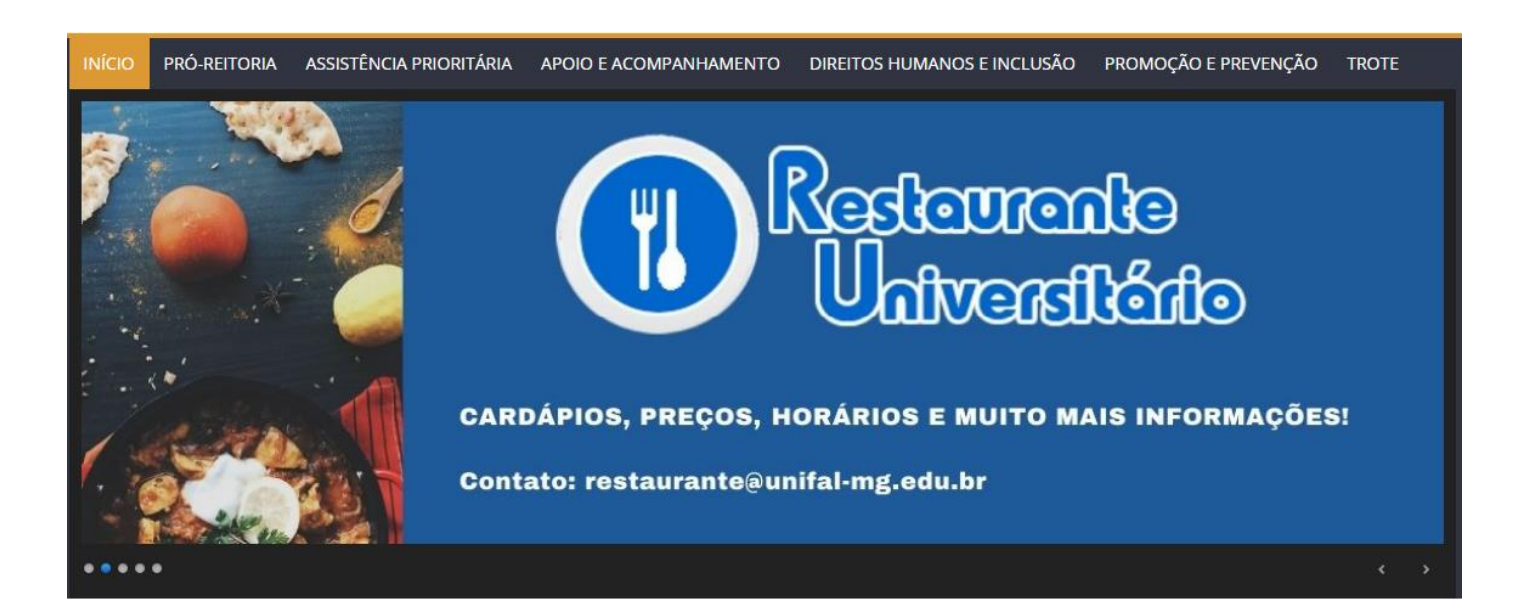

3) Pelo site da UNIFAL-MG, Menu Superior, conforme destacado nas caixas vermelhas na imagem a seguir:

| Universidade Federal de Alfenas<br>Universidade Federal de Alfenas<br>Universidade Federal de Alfenas  | ٩                               |
|----------------------------------------------------------------------------------------------------|---------------------------------|
| 💼 Institucional 🗸 Ensino 🥆 Pesquisa 🤟 Extensão 🤟 Serviços 🗸 Acesso à Informação 🗸 Editais 🤟 Fale conos | sco 🛤 🕯                         |
|                                                                                                    | Assistência Estudantil 🛛 😽      |
|                                                                                                    | Biblioteca                      |
|                                                                                                    | CAEX                            |
|                                                                                                    | Calendário Acadêmico            |
| $\sim 2$                                                                                               | DRGCA                           |
|                                                                                                    | Egressos                        |
|                                                                                                    | Horário dos Cursos de Graduação |
|                                                                                                    | Manual do Aluno                 |
| UNIVERSIDADE FEDERAL MAIS TRANSPARENTE                                                                 | Moodle                          |
| DO BRASIL                                                                                              | Renovação de Matrículas         |
|                                                                                                    | Restaurante Universitário       |
|                                                                                                    | Sistema Acadêmico               |
|                                                                                                    | Solicitação de Documentos       |
| ATENDIMENTO AO PUBLICO                                                                                 |                                 |

4) Diretamente pelo Sistema Acadêmico, conforme destacado na caixa vermelha na imagem abaixo:

|                        | Sistemas                  | ma Acadê                    | mico          |                                          |                         |                          |                       |                 | Xxx Xxx          | « Xxx :: Disce         | nte         |
|------------------------|---------------------------|-----------------------------|---------------|------------------------------------------|-------------------------|--------------------------|-----------------------|-----------------|------------------|------------------------|-------------|
|                        |                           |                             |               |                                          |                         |                          |                       |                 | 🙀 Contato DRGCA  | 🔒 Alterar Senha        | 🖲 Sair      |
|                        | Serviços                  | Dados Pessoais              | Notas e F     | requências 🔻 Documen                     | tos 🔻 Monito            | ria 🔻 Horário            | o Matrícula 🔻         | Análise de Cor  | nclusão de Curso |                        |             |
| Bem                    | vindo ao S                | Sistema Acadêmi             | co UNIF/      | L-MG - Módulo Discer                     | nte                     |                          |                       |                 |                  | A+ A-                  | A 🕕         |
|                        |                           |                             |               |                                          |                         |                          |                       |                 |                  |                        |             |
| Salas de Aula Virtuais |                           |                             |               |                                          |                         |                          |                       |                 |                  |                        |             |
|                        |                           |                             |               | Disciplina                               | Turma                   | Sala Moodle              | Sala Classroon        | n Email Grupo   |                  |                        |             |
|                        |                           |                             |               | Estomatologia I (DCC28)                  | B - ERE II 1            | <b>(1)</b>               | 4                     |                 |                  |                        |             |
|                        |                           |                             |               | Periodontia II (DCC29)                   | B - ERE II 1            |                          |                       |                 |                  |                        |             |
|                        |                           |                             |               | Saúde Coletiva III <mark>(</mark> DCC32) | B - ERE II 1            | 1                        |                       |                 |                  |                        |             |
|                        |                           |                             |               |                                          | Serviços                | e Informaçõ              | es                    |                 |                  |                        |             |
|                        | Assistência<br>Estudantil | Biblioteca - Cr<br>ao Acerv | onsulta<br>′o | 14<br>CAEX                               | Calendário<br>Acadêmico | Horários                 | Geral de<br>Ilas      | Manual do Aluno | Moodle           | Regulament<br>Graduaçi | os de<br>ão |
|                        |                           |                             |               | Requerimen<br>Acadêmico                  | tos Re<br>s Uni         | staurante<br>iversitário | Solicitação<br>Crachá | de              |                  |                        |             |
|                        |                           |                             |               |                                          | Lin                     | ıks Úteis                |                       |                 |                  |                        |             |

Bibliotecas | CEAD | DRGCA | NucLi | PRACE | PROEX | PROGRAD | PRPPG

Por qualquer um desses quatro caminhos, você chegará à página do Restaurante Universitário e poderá acessar o link de acesso ao Sistema de Reservas, conforme imagem a seguir, destacada na caixa vermelha.

INÍCIO PRÓ-REITORIA ASSISTÊNCIA PRIORITÁRIA APOIO E ACOMPANHAMENTO DIREITOS HUMANOS E INCLUSÃO PROMOÇÃO E PREVENÇÃO

# Restaurante Universitário

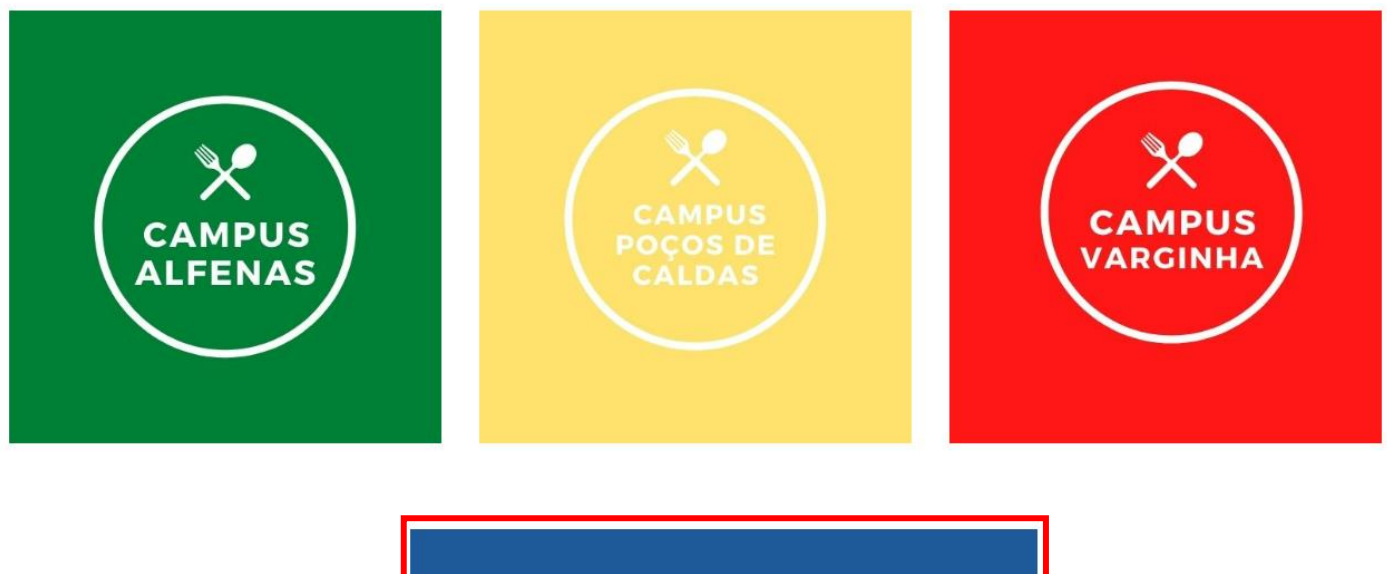

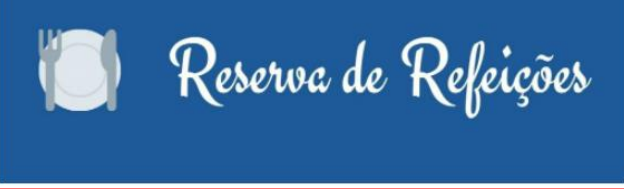

Caso você não tenha facilidade de acesso à internet, procure um dos laboratórios de informática do *campus* para acessar o sistema e realizar suas reservas.

#### 2. LOGIN NO SISTEMA:

Ao clicar no menu "Reservas de Refeições" aparecerá a tela de login abaixo.

- Alunos: mesmo login e senha do Sistema Acadêmico
- Servidores e demais funcionários: login e senha institucionais

| Restaurante Universitário - Reserva de Refeições |                                                                                                    |  |  |  |
|--------------------------------------------------|----------------------------------------------------------------------------------------------------|--|--|--|
| Universidade Federal de Alfenas                  |                                                                                                    |  |  |  |
| Restaurante<br>Universitário                     | Informe seu usuário e senha<br>institucionais para acesso.<br>(Matrícula e senha do acadêmico para<br>alunos / nome.sobrenome para<br>servidores)<br>Usuário:<br>Senha:<br>Login |  |  |  |
|                                                  | Desenvolvido por: NTI - Unifal-MG                                                                                                    |  |  |  |

# 3. ESCOLHA A UNIDADE DO RESTAURANTE UNIVERSITÁRIO:

Após o acesso, a tela abaixo será exibida, na qual você deve escolher "Reserva de Refeições - Unidade Educacional (Bairro Santa Clara)".

Se você não for beneficiário de auxílio-alimentação do Programa de Assistência Estudantil da UNIFAL-MG, aparecerá automaticamente a tela para reservas, pois a opção de reserva de marmitex do jantar de sábado é um direito apenas dos alunos assistidos pela PRACE no Programa de Assistência Prioritária.

| Restaurante Universitário - Reserva de Refe | eições                                                                                                    |                 |
|---------------------------------------------|----------------------------------------------------------------------------------------------------|-----------------|
|                                             | Restaurante<br>Universitário                                                                                     | Usuário: "[Sair |
| Tipo de Reserva<br>Reserva de<br>Re         | Refeições - Unidade Educacional (Bairro Santa Clara)<br>eserva de Marmitex (Jantar de Sábado / Sede)<br>Reservar |                 |

## 4. HORÁRIOS LIMITES PARA REALIZAR AS RESERVAS:

Considerando que a refeição é produzida no RU Sede e transportada para o RU da Unidade Educacional Santa Clara, as reservas precisam ser realizadas com a antecedência necessária, a saber:

Café da Manhã: reserva até 06h00 (horário da refeição no RU Santa Clara: 06h45 às 08h15)
Almoço: reserva até 10h00 (horário da refeição no RU Santa Clara: 11h00 às 13h00)
Jantar: reserva até 19h40 (horário da refeição no RU Santa Clara: 20h15 às 21h15)

- A partir das **20:00 horas da sexta-feira da semana anterior**, a semana seguinte já estará disponível para reservas.

#### 5. FAÇA SUA(AS) RESERVA(AS):

Após selecionada a unidade para a qual deseja reservar as refeições, a tela seguinte será exibida.

#### **Procedimentos:**

- Primeiramente, marque as datas e refeições desejadas;

- Lembre-se: você pode reservar diariamente ou para a semana toda, a seu critério;

- Campos de refeições desabilitados indicam: horário limite de reserva excedido, datas passadas ou datas em que não haverá funcionamento do respectivo restaurante;

- Você tem a opção de escolher se quer a refeição comum ou vegetariana. Basta assinalar, para cada dia reservado, a opção que desejar.

- Não esqueça de clicar em "Salvar" para efetivar sua reserva.

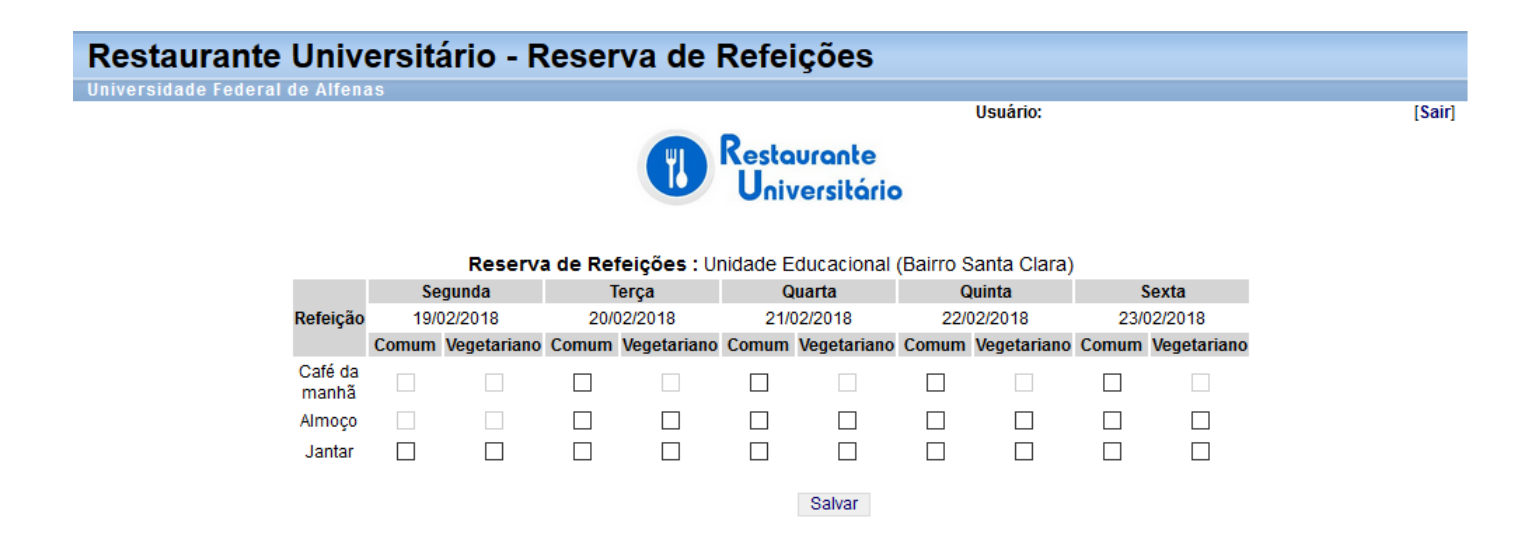

## **ATENÇÃO!**

- Com o retorno de todas as atividades presenciais, não é mais permitido retirar as refeições em marmitex, ou seja, todas as refeições devem ser realizadas no refeitório do RU.
- É imprescindível a apresentação do crachá institucional para usufruir do auxílioalimentação.

#### 6. CANCELAMENTO DE RESERVA:

Qualquer reserva realizada poderá ser cancelada no próprio sistema até o horário limite para reservas do sistema referente à refeição em questão. Basta acessar o sistema, desmarcar a refeição a ser cancelada e clicar novamente em **"Salvar"**.

#### 7. BLOQUEIO DE ACESSO NO SISTEMA:

O usuário que fizer as reservas e deixar de utilizá-las por três refeições, consecutivas ou não, será automaticamente bloqueado pelo sistema e não conseguirá realizar novas reservas até comparecer, pessoalmente, à PRACE ou CACE para regularizar sua situação.

No primeiro e segundo bloqueios (ausência em até 6 refeições), o usuário deverá apresentar o Formulário de Justificativa, disponível na página da PRACE. O desbloqueio será efetuado imediatamente no sistema, podendo o usuário voltar a utilizar normalmente o RU cujo acesso foi bloqueado.

No terceiro e quarto bloqueio do usuário (ausência em 9 a 12 refeições), o usuário deverá comparecer à PRACE para apresentar o Formulário de Justificativa, tendo ciência que ficará 5 (cinco) dias impedido de utilizar o RU cujo acesso foi bloqueado, contados a partir da data de entrega do formulário na PRACE. Neste caso, o usuário poderá utilizar normalmente as demais unidades de RU até que seu acesso às reservas seja novamente liberado.

Caso o usuário seja bloqueado pela quinta vez ou mais (ausência em 15 refeições ou mais), o usuário deverá comparecer à PRACE para apresentar o Formulário de Justificativa. O Pró-Reitor levará a solicitação do usuário ao Colegiado da PRACE para deliberação, considerando o histórico e mérito das justificativas apresentadas pelo mesmo. Neste caso, o usuário ficará impedido de utilizar o RU cujo acesso foi bloqueado até decisão do Colegiado, podendo utilizar normalmente as demais unidades de RU, até a emissão do parecer do Colegiado.

As reservas de refeições referentes à retirada de marmitex do jantar aos sábados também estarão sujeitas a esta determinação.

#### 8. INFORMAÇÕES IMPORTANTES:

- Total de refeições a serem servidas: todos os dias, após o encerramento do prazo de reservas de cada refeição, a empresa responsável pela prestação de serviços no restaurante universitário acessa o sistema e retira a lista nominal de refeições reservadas, constando quem solicitou a refeição comum ou vegetariana.
- Independente de você ter ou não auxílio-alimentação, você deverá fazer a reserva da refeição desejada no sistema. Quando chegar ao RU, você deverá passar o crachá no caixa para dar baixa na reserva. Aparecerá abaixo a opção "Reserva Disponível" com a pergunta: "Utilizar reserva?" Você deve pedir para o caixa do RU marcar "SIM", desta forma o sistema registra a sua refeição e dá baixa no sistema para que você não seja bloqueado.

E se o sistema não estiver funcionando? Por motivos de falta de conectividade na UNIFAL-MG, pode ser que o sistema fique inacessível. Quando isso ocorrer, e somente nesse caso, você deverá ligar no Restaurante Universitário para fazer a sua reserva até os horários limites estabelecidos nesse tutorial. Mas lembre-se, eles só aceitarão reservas via telefone se realmente houver problema no sistema. O número de contato é (35) 3292-9318.

Evite o desperdício de alimentos, pois refeições reservadas e não consumidas devem ser descartadas diretamente no lixo. Portanto, reserve apenas os dias que você realmente for consumir.

Denúncias, dúvidas, reclamações e sugestões podem ser enviadas para: restaurante@unifal-mg.edu.br

Pró-Reitoria de Assuntos Comunitários e Estudantis – PRACE/UNIFAL-MG